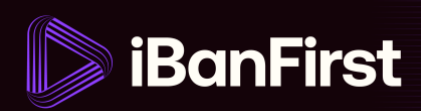

## How to set up exchange rate alerts

On the platform, you can set up exchange rate alerts and receive email notifications or have your Account Manager call when an exchange rate reaches your target rate.

1. From the dashboard, scroll to the bottom of the screen. You'll reach the 'What's up?' section and a table called 'FX Market'. Click 'View all alerts' in the top right corner of the table.

| What's up? Stay informed on the latest market rates and foreign exchange news. |        |          |                          |  |  |
|--------------------------------------------------------------------------------|--------|----------|--------------------------|--|--|
| 🥆 FX Market                                                                    |        |          | View all alerts          |  |  |
| CURRENCY PAIR                                                                  | RATE   | 1M       | 6M                       |  |  |
| GBP/USD                                                                        | 1.2382 | • -2.82% | • 1.62%                  |  |  |
| EUR/GBP                                                                        | 0.8613 | • 0.80%  | • -2.73%                 |  |  |
| EUR/USD                                                                        | 1.0660 | • -2.05% | <ul><li>-0.08%</li></ul> |  |  |

2. Click 'Create an FX alert'

| FX Alerts                                                     |
|---------------------------------------------------------------|
| ×                                                             |
| No alert set up                                               |
| Set up an alert for when a currency pair hits a certain rate. |
|                                                               |

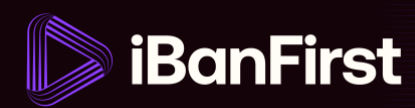

- **3.** Fill out the below details in the popup box:
  - The currency pair
  - o Condition choose between 'superior or equal to' and 'lower or equal to'
  - Target exchange rate
  - o Alert expiry date
  - Notification preference (e-mail or call from Account Manager)

|                                                                                                    | ×                                                                    |
|----------------------------------------------------------------------------------------------------|----------------------------------------------------------------------|
| Create<br>Be notified by email or phone when the exchan                                                          | ••<br>an alert<br>nge rate of a currency pair reaches the set limit. |
| Currency pair                                                                                                    |                                                                      |
| GBP/USD                                                                                                    | •                                                                    |
| Condition                                                                                                    | Rate alert                                                           |
| Superior or equal to 🗸 🗸                                                                                         | XXXXXX                                                               |
| Expiration date                                                                                                  |                                                                      |
| dd/mm/yyyy                                                                                                    | <b></b>                                                              |
| Notification<br>E-mail<br>Email will be sent to cpe@ibanfirst.com<br>Receive a call from your account manager be | tween 8 a.m. and 8 p.m. CEST                                         |
| Cancel                                                                                                    |                                                                      |

4. Click the 'Create' button in the bottom right corner of the Alert screen.

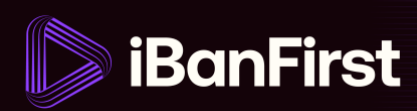

5. The alert appears in the list of 'FX Alerts'

| FX Aler         | ts           |                 |           | Create an FX ale | ert |
|-----------------|--------------|-----------------|-----------|------------------|-----|
| ✓ The alert has | been created |                 |           |                  | ×   |
| CURRENCY PAIR   | ALERT RATE   | EXPIRATION DATE | LAST RATE | NOTIFICATION     |     |
| GBP/USD         | XXXXX        | date            | XXXXX     | Y                |     |

6. If the target FX rate is achieved, you'll be notified based on how you chose to be notified – via email, or by a call from your Account Manager.

|                               | Client account name                                          |  |
|-------------------------------|--------------------------------------------------------------|--|
| You<br>The current FX rate ha | r FX alert has been triggered<br>s reached your target rate: |  |
| Currencies:                   | GBP/USD                                                      |  |
| Objective rate:               | XXXXX                                                        |  |
| Date:                         | date                                                         |  |
|                               | View my alerts                                               |  |

**NOTE:** Alerts that have been executed or expired will automatically be archived.

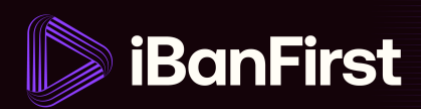

## How to delete an exchange rate alert

On the platform, you can also delete exchange rate alerts.

7. Go to the 'What's up?' section and the 'FX Market' table. Click 'View all alerts' in the top right corner of the table.

| What's up? Stay informed on the latest market rates and foreign exchange news. |        |                          |                 |  |
|--------------------------------------------------------------------------------|--------|--------------------------|-----------------|--|
| 🛰 FX Market                                                                    |        |                          | View all alerts |  |
| CURRENCY PAIR                                                                  | RATE   | 1M                       | 6M              |  |
| GBP/USD                                                                        | 1.2382 | <ul><li>-2.82%</li></ul> | • 1.62%         |  |
| EUR/GBP                                                                        | 0.8613 | • 0.80%                  | • -2.73%        |  |
| EUR/USD                                                                        | 1.0660 | • -2.05%                 | • -0.08%        |  |

8. Hover over the alert that you want to delete and click the 'red bin' button that appears to the right of the alert.

| F | X Aler        | ts         |                 | (         | Create an FX alert     |
|---|---------------|------------|-----------------|-----------|------------------------|
|   | CURRENCY PAIR | ALERT RATE | EXPIRATION DATE | LAST RATE | NOTI Detate this clort |
|   | GBP/USD       | XXXXX      | date            | XXXXX     | ■ (Ì)                  |
|   |               |            |                 |           |                        |

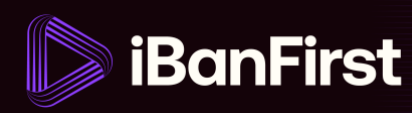

9. Confirm the delete request by clicking 'Delete alert'.

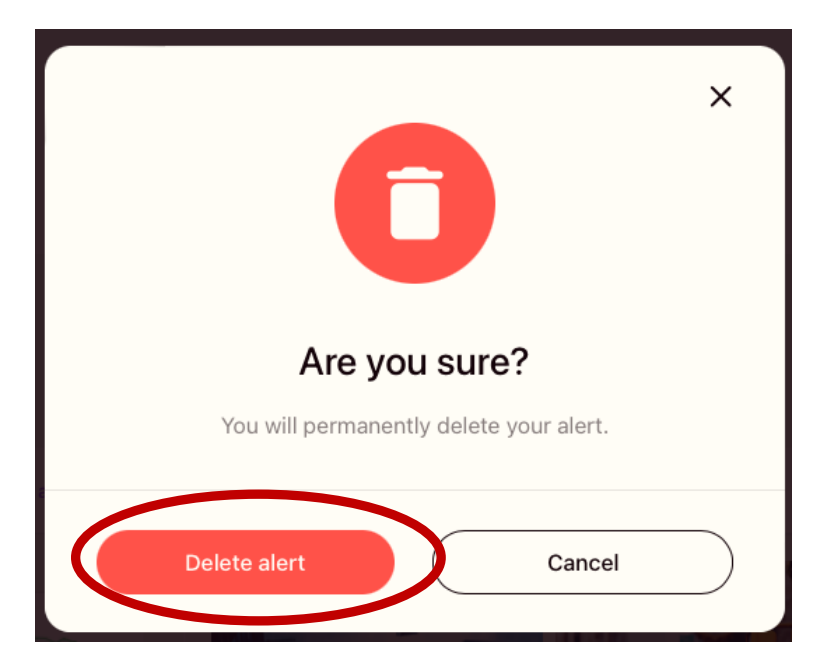

10. The system deletes the alert.

| FX Alerts                                                     |   |
|---------------------------------------------------------------|---|
| The alert has been deleted                                    | × |
|                                                               |   |
| No alert set up                                               |   |
| Set up an alert for when a currency pair hits a certain rate. |   |
|                                                               |   |